# eFile-IT

# **FINANCIAL SERVICES COMMISSION**

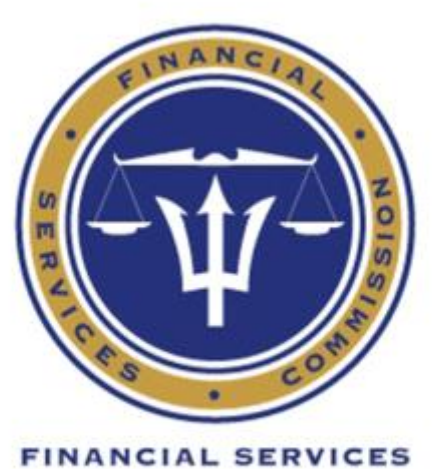

COMMISSION

# User Manual PENSIONS DIVISION

REGISTRATION AND LICENSING & FINANCIAL RETURNS

## Disclaimer

Not all features and functions of the eFile-IT solution are available when using **Firefox (Web Browser).** Please be advised to use an alternative web browser to ensure a seamless user experience.

# TABLE OF CONTENTS

| Registration and Licensing                  | 3  |
|---------------------------------------------|----|
| Process Selection – New Registration        | 5  |
| Process Selection – Additional Registration | 7  |
| Process Selection – Annual Registration     | 7  |
| Review Application Requirements             | 9  |
| Complete Application Form                   | 10 |
| Upload Supporting Documents                 | 11 |
| Review Application(s)                       | 16 |
| Submit Application                          | 17 |
| Financial Returns                           | 21 |
| Financial Returns Filing Requirements       | 22 |
| Process Selection                           | 23 |
| Upload Supporting Documents                 | 26 |
| Application Review                          | 31 |
| Submit Application:                         | 32 |

# **1.** Registration and Licensing

1. Locate the "**Registration and Licensing**" option in the "**eFiling Submissions**" section of the home page.

| FINANCIAL SERVICES COMMISSION                                      | 😭 Home 💄 Entity Portal           | Acting on Behalf of     Image: Acting on Behalf of     Image: Image: Imag | P Help Logout<br>YOU ARE LOGGED IN AS: jdoe@entity.com |
|--------------------------------------------------------------------|----------------------------------|----------------------------------------------------------------------------------------------------|--------------------------------------------------------|
| eFiling/MIS Solution                                               |                                  |                                                                                                    |                                                        |
| Task Selection                                                     |                                  |                                                                                                    |                                                        |
| Instructions                                                       |                                  |                                                                                                    |                                                        |
| Select a task from the list below.                                 |                                  |                                                                                                    |                                                        |
| eFiling Submissions - This section encompasses all of your re-     | egulatory submissions.           |                                                                                                    |                                                        |
| Requests - Any report, statistics, regulator or support request of | can be made via this section.    |                                                                                                    |                                                        |
| Correspondence - All other inquires can be made using the op       | otions provided in this section. |                                                                                                    |                                                        |
|                                                                    |                                  |                                                                                                    |                                                        |
|                                                                    |                                  |                                                                                                    |                                                        |
| eFiling Submissions                                                | Requests                         | Correspond                                                                                                    | ence                                                   |
| Registration and Licensing                                         | Report/Statistics Requests       | General Correspo                                                                                                    | ndence                                                 |
| General Applications                                               | Regulator-to-Regulator Requests  | Classified Correspo                                                                                                    | ondence                                                |
| Financial Returns                                                  | Support and HelpDesk Requests    | Highly Sensitive Corre                                                                                                    | spondence                                              |
|                                                                    |                                  |                                                                                                    |                                                        |
| L                                                                  |                                  |                                                                                                    |                                                        |

#### 1.1. Process Selection – New Registration

1. Select the preferred registration type to proceed- New Registration or Additional Registration or Annual Registration.

| Select | a registration type                                                | ×     |
|--------|--------------------------------------------------------------------|-------|
|        | New Registration<br>Additional Registration<br>Annual Registration |       |
|        |                                                                    | Close |

2. Select the division you wish to submit your filing to. (You will only have access to the division which you are authorised to use.)

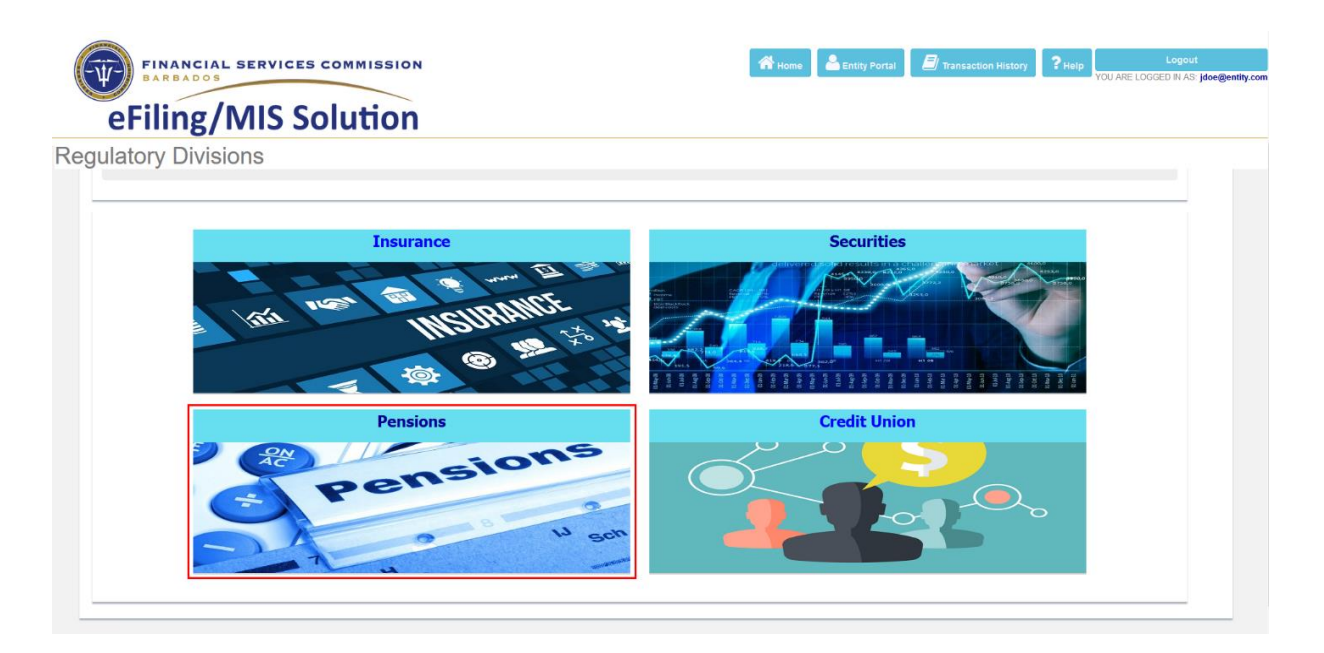

- 3. The following steps will guide you through selecting the application process to be completed.
  - i. Step 1: Select the most appropriate "**Applying Party**" from the list provided.

|                      | IAL SERVICES COMMISSION                                      |                         | 🖀 Home 🔒 Entity Portal | ITransaction History | PHelp YOU ARE LOGGE | Logout<br>DINAS: jdoe@entity.co |
|----------------------|--------------------------------------------------------------|-------------------------|------------------------|----------------------|---------------------|---------------------------------|
| eFiling              | g/MIS Solution                                               |                         |                        |                      |                     |                                 |
| Process Selec        | tion                                                         |                         |                        |                      |                     |                                 |
| Pension Plan Details |                                                              | Field Selection Options |                        |                      |                     |                                 |
| Pension Plan Name    | New Entity Occupational Pension Plan - Defined<br>Benefit    | Registration Type       | New Registration       |                      |                     |                                 |
| Pension Plan Sponsor | Board of Trustees                                            | Applying Party          | Entity                 | ~                    |                     |                                 |
| Dies Courses Address |                                                              | Registration Category   | Defined Contribution   | v                    |                     |                                 |
| Pian oponsor Address | Pension House Retirement Valley Cooperative Lane<br>Barbados | Registration Class      | Single-Employer        | ۲                    |                     |                                 |
| Plan Sponsor Email   | .d                                                           |                         |                        |                      |                     |                                 |
|                      |                                                              |                         |                        |                      |                     |                                 |

ii. Step 2: Select your "Registration Category".

| Field Selection Option | S                    |              |
|------------------------|----------------------|--------------|
|                        |                      |              |
| Registration Type      | New Registration     |              |
| Applying Party         | Entity               | ~            |
|                        |                      |              |
|                        |                      |              |
| Registration Category  | Defined Contribution | $\checkmark$ |
| Registration Class     | Single-Employer      | ~            |

iii. Step 3: Select your "Registration Class".

| Field Selection Options | 3                    |   |  |
|-------------------------|----------------------|---|--|
| Registration Type       | New Registration     |   |  |
| Applying Party          | Entity               | ~ |  |
|                         |                      |   |  |
| Registration Category   | Defined Contribution | ~ |  |
| Registration Class      | Single-Employer      | ~ |  |

 Step 4: After all of the above selections have been made, scroll to the "List of Application Processes" section and select the most appropriate application to proceed.

| eFiling       | g/MIS Solution                                               | A Home Lentity Portal | P Help Logout |
|---------------|--------------------------------------------------------------|-----------------------|---------------|
| Process Selec | List of Application Processes                                |                       |               |
|               | Application for Registration of an Occupational Pension Plan |                       |               |

- v. If you selected Annual Registration, then you must first select the "Renewal Year" from the choice list.
- vi. Select your "Renewal Year" from the list provided.

#### **FSC eFile-IT Pensions Division User Manual**

| Field Selection Option | 15                   |          |            |   |
|------------------------|----------------------|----------|------------|---|
| Desistantian Tran      | Annual De richartien |          |            |   |
| Registration Type      | Annual Registration  |          |            |   |
| Applying Party         | Entity               |          |            | ~ |
|                        |                      |          |            |   |
|                        |                      |          |            |   |
| Renewal Year:          | 2018                 |          |            | ~ |
| Registration Category  | Defined Contributi   | on       |            | ~ |
| Registration Class     | Single-Employer      |          |            | ~ |
| Number of Members      | Current Year         |          |            |   |
|                        | Active               | Deferred | Pensioners |   |
|                        | 975                  | 25       | 257        |   |
|                        | Previous Years       |          |            |   |

vii. If you Registration Type selected is Annual Registration, you must also Enter the "Number of Members" applicable to your Pension Plan.

| Field Selection Option | S                   |          |            |   |
|------------------------|---------------------|----------|------------|---|
|                        |                     |          |            |   |
| Registration Type      | Annual Registration |          |            |   |
| Applying Party         | Entity              |          |            | ~ |
|                        |                     |          |            |   |
| Renewal Year:          | 2018                |          |            | ~ |
| Registration Category  | Defined Contribu    | tion     |            | ~ |
| Registration Class     | Single-Employer     |          |            | ~ |
| Number of Members      | Current Year        |          |            |   |
|                        | Active              | Deferred | Pensioners |   |
|                        | 975                 | 25       | 257        |   |
|                        |                     |          |            |   |
|                        | Previous Years      |          |            |   |

 After all of the above selections have been made, scroll to the "List of Application Processes" section and select the most appropriate application to proceed. NB. Click on the application listed in the dialog box.

|               | IAL SERVICES COMMISSION                             | A Home Entity Portal | Transaction History | PHelp Logout<br>YOU ARE LOGGED IN AS: Hooge | entity.com |
|---------------|-----------------------------------------------------|----------------------|---------------------|---------------------------------------------|------------|
| eFiling       | /MIS Solution                                       |                      |                     |                                             |            |
| Process Selec | tion                                                |                      |                     |                                             |            |
|               | List of Application Processes                       |                      |                     |                                             |            |
|               | Annual Registration of an Occupational Pension Plan | ^<br>^               |                     |                                             |            |
|               |                                                     |                      |                     |                                             |            |
|               |                                                     |                      |                     |                                             |            |
|               |                                                     |                      |                     |                                             |            |
|               |                                                     | v                    |                     |                                             |            |

#### **1.2. Review Application Requirements**

 Carefully review the application requirements below before proceeding. Scroll to the bottom of this page and click the "Continue to Next Step" button in the right hand corner to proceed.

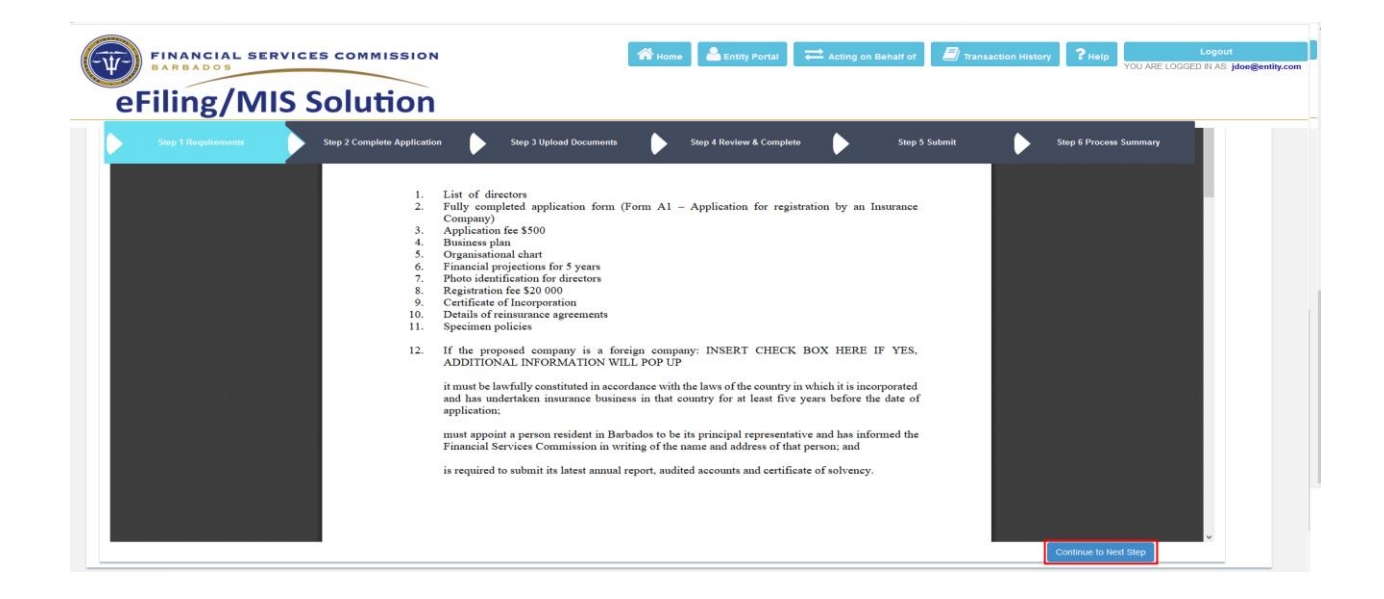

#### **1.3. Complete Application Form (New or Additional Registrational)**

1. Carefully review and complete the application form(s) below before proceeding. All items denoted by a red asterisk (\*) are mandatory and must be completed in order to proceed.

NB: Application Forms are not a requirement for Additional or Annual Registration.

| FINANCIAL SERVICES COMMISSION<br>BARBADOS                                                                                                    | Home Entity Portal                                                          | Acting on Behalf of 🖉 Transactio | n History PHelp Logout<br>YOU ARE LOGGED IN AS Joor |
|----------------------------------------------------------------------------------------------------|-----------------------------------------------------------------------------|----------------------------------|-----------------------------------------------------|
| Step 1 Requirements Step 2 Complete Application S                                                                                                    | tep 3 Upload Documents Step 4 Review & Complete                             | Step 5 Submit                    | Step 6 Process Summary                              |
|                                                                                                    |                                                                             |                                  |                                                     |
|                                                                                                    | The Insurance Act (Cap. 310)                                                |                                  | •                                                   |
|                                                                                                    | FORM 41                                                                     | (Se                              | ction 11)                                           |
| APPLICATION                                                                                                    | FOR REGISTRATION BY INSURANCE COMPANY                                       |                                  |                                                     |
|                                                                                                    | * Mandatan Field                                                            |                                  |                                                     |
| T. 4. ENANCIAL SERVICES COMMISSION                                                                                                    | - Manuatory rielos                                                          |                                  |                                                     |
| I HEREBY make an application on behalf of the company named below, for au                                                                                                    | thorisation to carry on the class or classes of insurance business describe | d hereunder:                     |                                                     |
| Accident / Sickness Annuities Group Accident / Mealth                                                                                                    | (See Note (ii) of Directions)                                               |                                  |                                                     |
| Accident a Sickness, Annalties , Group Accident & Health                                                                                                    |                                                                             |                                  |                                                     |
| Accident & Sickness, Annatties, Group Accident & Resich                                                                                                    |                                                                             |                                  |                                                     |
| Signature Instructions:<br>To sign this document, please click on the Choose File button, after it turns gree                                                                                                    | en, click on the Sign Document button.                                      | • (ה.                            |                                                     |
| Signature Instructions:<br>To sign this document, please click on the Choose File button, after it turns gree<br>Signature                                                                                                    | en, click on the Sign Document button.                                      | •                                |                                                     |
| Signature Instructions:<br>Signature Instructions:<br>To sign this document, please click on the Choose File button, after it turns gree<br>Signature<br>Signature<br>Signature                                                                                                    | en, click on the Sign Document button.                                      |                                  |                                                     |
| Signature Instructions:<br>Signature Instructions:<br>To sign this document, please click on the Choose File button, after it turns gree<br>Browen to file selected.<br>Signature<br>Office                                                                                                    | en, click on the Sign Document button.                                      |                                  |                                                     |
| Signature Instructions:<br>Signature Instructions:<br>To sign this scounners, besee click on the Choose File botton, after it turns gree<br>Browsen. to fite selected.<br>Sign Document<br>Office<br>Doce                                                                                                    | en, click on the Sign Document button.                                      |                                  |                                                     |
| Signature Instructions:<br>Signature Instructions:<br>To sign this document, Heave click on the Choose File batton, after it turns gree<br>Broose: to the solected.<br>Sign bocurrent<br>Office<br>Date<br>2. NAME OF COMDANY:                                                                                                    | en, click on the Sign Decument batton.                                      |                                  |                                                     |
| Signature Instructions:<br>To sign this document, please click on the Choose File botton, after it turns gree<br>Broose To file selected.<br>Signature<br>Office<br>Date<br>2. NAME OF COMPANY:<br>Inter Etty Instructed Id.                                                                                                    | en, click on the Sigs Document butten.                                      |                                  |                                                     |
| Signature Instructions:<br>Signature Instructions:<br>To sign this scounnet, please click on the Choose File bation, after it turns gre<br>Browne to file solucid.<br>Sign Document<br>Office<br>Date<br>2. NAME OF COMPANY:<br>Instruction for the Sign Document<br>(or block ieners)                                                                                                    | en, click on the Sigs Document button.                                      |                                  |                                                     |
| Signature Instructions:<br>Signature Instructions:<br>To sign this document, please click on the Choose File button, after it turns gre<br>Signature<br>Signature | en, click on the Sign Document button.                                      | <br>                             |                                                     |
| Signature Instructions: Signature Instructions: To sign this document, please chick on the Choose File botton, after it turns gre  Brown. Ito file selected. Signature Office Date C. NAME OF COMPANY: New Foldy Porzeroo Id. (In block inters) 3. ADDRESS OF THE FORSTEED OFFICE OF THE COMPANY IN BAR Instruction Building Descente Building                                                                                                    | en, click on the Sign Document batton.                                      | <br>                             |                                                     |

 To sign the application form, click the "Choose File" button in the appropriate section(s) and select the image of your signature to be uploaded. After your signature has been uploaded successfully, click the "Sign Document" button to electronically sign this application form.

| To the FINANCIAL SERVICES COM                                         | IISSION                                                                                                    |                |
|-----------------------------------------------------------------------|----------------------------------------------------------------------------------------------------|----------------|
| I HEREBY make an application on behal                                 | f of the company named below, for authorisation to carry on the class or classes of insurance business descri<br>(See Note (ii) of Directions) | bed hereunder: |
| Accident & Sickness, Annuities , Gro                                  | up Accident & Health, Group Life                                                                                                    | *              |
| Signature Instructions:<br>To sign this document, please click on the | Choose File button, after it turns green, click on the Sign Document button.                                                                   |                |
| Choose File No file chosen<br>Sign Document                           | Signature                                                                                                    |                |
|                                                                       | Office *                                                                                                    |                |
|                                                                       | Date *                                                                                                    |                |
| 2. NAME OF COMPANY:                                                   |                                                                                                    |                |
| New Entity Insurance Limited                                          | ale Jackana)                                                                                                    | *              |
| (11 010                                                               | ck letters)                                                                                                    |                |

#### FSC eFile-IT Pensions Division User Manual

#### To the FINANCIAL SERVICES COMMISSION

| I HEREBY make an application on behalf of the company named below, for authorisation to carry on the cla<br>(See Note (ii) of Directions) | ass or classes of insurance business described hereunder |
|----------------------------------------------------------------------------------------------------|----------------------------------------------------------|
| Accident & Sickness, Annuities , Group Accident & Health, Group Life                                                                      |                                                          |
| Simatura Instructions:                                                                                                    | // *                                                     |
| To sign this document, please click on the Choose File button, after it turns green, click on the Sign Docum                              | ent button.                                              |
| Signature                                                                                                    |                                                          |
| Choose File signature.png                                                                                                    |                                                          |
| Sign Document                                                                                                    |                                                          |
| Office *                                                                                                    |                                                          |
| Date *                                                                                                    |                                                          |
| 2. NAME OF COMPANY:                                                                                                    |                                                          |
| New Entity Insurance Limited                                                                                                    | *                                                        |
| (in block letters)                                                                                                    |                                                          |

- 3. After completing the form, the following options are displayed at the bottom:
  - i. Save and Continue Later allows the entity to save your application progress thus far, and resume later. To resume an application, please see our Entity Portal Manual.
  - ii. **Download Form** allows the entity to download and save a copy of the form they have just completed.
  - iii. Save and Continue allows the entity to save this form and proceed to the next step in the application process.

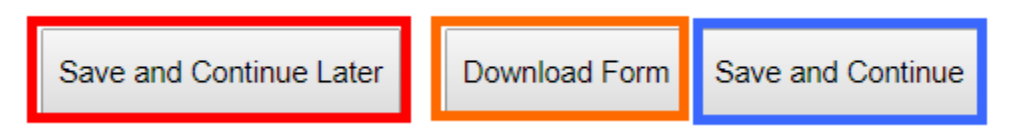

NB: Make sure to use the scroll bar on the form in order to proceed to the next step. If this application requires the completion of multiple forms, the "Save and Continue" button will be replaced with the "Next Form" button. Click this button to save and complete this form, and proceed to the next form

#### **1.4.** Upload Supporting Documents (New or Additional Registration)

Carefully review the list of supporting documents below, and upload the appropriate documents required.

Mandatory Supporting Documents - All documents in this section must be uploaded before proceeding.

**Optional Supporting Documents** - Documents in this section may be uploaded in support of your application.

Additional Documents - To upload any other documents (in support of your application), use the "Document Upload" option at the bottom left hand corner of this page.

| <u> </u> | Step 1 Requirements Step 2 Complete Application Day 3 liphised Documents Step 4 Review & Complete                                                                                                    | Skep 5 Submit                                                                                       | Þ       | Step & Process Summary |        |
|----------|----------------------------------------------------------------------------------------------------|----------------------------------------------------------------------------------------------------|---------|------------------------|--------|
| fandato  | ry Supporting Documents                                                                                                    |                                                                                                    |         |                        |        |
| No.      | Document Name                                                                                                    | Select document                                                                                     | Status  | Preview                | Delete |
| t        | Business Pan                                                                                                    | Browse No file selected.                                                                            |         |                        |        |
| 2        | Certificate of Interpretion                                                                                                    | Browse No file selected.                                                                            |         |                        |        |
| 1        | Details of Reinsurance Agreements                                                                                                    | Browse No file selected.                                                                            |         |                        |        |
| 6        | Pinancial Projectors for 8 years                                                                                                    | Browse. No file selected.                                                                           |         |                        |        |
| 6        | Lat of Dividens                                                                                                    | Browse No file selected.                                                                            |         |                        |        |
| 6        | Organisational Chief                                                                                                    | Browse No file selected.                                                                            |         |                        |        |
| 7.       | Specimeo Psiloses                                                                                                    | Browse No file selected.                                                                            |         |                        |        |
| 1. C     | Fit and Proper Questionnaire for all directors, shareholders and officers (CV, Questionnaire, valid police certificate of character, certified copy of photo identification, certified copy of passport & driver's licence; | Browse No file selected.                                                                            |         |                        |        |
| Optional | Supporting Documents                                                                                                    |                                                                                                    |         |                        |        |
| No.      | Document Name                                                                                                    | Select document                                                                                     | Status  | Preview                | Delete |
| t        | Annual Report for the Link Times Vears (where applicable)                                                                                                    | Browse No file selected.                                                                            |         |                        |        |
| 2        | Certificate of Solvency                                                                                                    | Browse                                                                                              |         |                        |        |
| 3        | Auflad Accounts                                                                                                    | Browse No file selected.                                                                            |         |                        |        |
| iptional | Supporting Uocurrents Operating Uocurrents Actual Report for the Last Times Yane (offer applicable) Centione of Editionary                                                                                                  | Select document           Braves         Yo fis selected.           Braves         Yo fis selected. | Staturs | Preview                | Delaté |
| 3        | Auflad Accounts                                                                                                    | Browse. No file selected.                                                                           |         |                        |        |

To upload each supporting document in the list:

i. Step 1: Click the "Choose File" button.

| Į-    | FINANCIAL SERVICES COMMISSION                                                                                                    | 🔏 Home                    | Entity Portal Acting on  | Behalf of 📕 🗐 Transaction Hist | tory <b>?</b> Help | Logout<br>(OU ARE LOGGED IN AS: jdoe( |
|-------|----------------------------------------------------------------------------------------------------|---------------------------|--------------------------|--------------------------------|--------------------|---------------------------------------|
| eF    | iling/MIS Solution                                                                                                    |                           |                          |                                |                    |                                       |
|       | Step 1 Requirements 🗼 Step 2 Complete Application 🔶 Step 3 Upload Document                                                                                                    | Step                      | 4 Review & Complete      | Step 5 Submit                  | Step 6 Process S   | ummary                                |
|       |                                                                                                    | Phase                     |                          | PHASE 1                        |                    |                                       |
| /land | latory Supporting Documents                                                                                                    |                           |                          |                                |                    |                                       |
| No.   | Document Name                                                                                                    |                           | Select document          | Status                         | Preview            | Delete                                |
| 1     | Business Plan                                                                                                    |                           | Browse No file selected. |                                |                    |                                       |
| 2     | Certificate of Incorporation                                                                                                    |                           | Browse No file selected. |                                |                    |                                       |
|       | Details of Reinsurance Agreements                                                                                                    |                           | Browse No file selected. |                                |                    |                                       |
| Ļ     | Financial Projections for 5 years                                                                                                    |                           | Browse No file selected. |                                |                    |                                       |
|       | List of Directors                                                                                                    |                           | Browse No file selected. |                                |                    |                                       |
|       | Organisational Chart                                                                                                    |                           | Browse No file selected. |                                |                    |                                       |
|       | Specimen Policies                                                                                                    |                           | Browse No file selected. |                                |                    |                                       |
| 3     | Fit and Proper Questionnaire for all directors, shareholders and officers (CV, Questionnaire, valid police certificate of chi<br>ohoto identification: certified const of rassport 8, driver's licensca). | racter, certified copy of | Browse No file selected. |                                |                    |                                       |

| •• |                     |                    | C+1 C          |             |
|----|---------------------|--------------------|----------------|-------------|
| 11 | Step 2: Locate and  | select the desired | tile from vour | computer.   |
|    | otop 11 Loodate ana |                    |                | 00111040011 |

| 🌜 File Upload                                                                                                    |                                       |                    |                   |          | ×      |
|----------------------------------------------------------------------------------------------------|---------------------------------------|--------------------|-------------------|----------|--------|
| $\leftarrow$ $\rightarrow$ $\checkmark$ $\uparrow$ $\square$ $\Rightarrow$ This PC $\Rightarrow$ Downloads $\Rightarrow$ | Testing Documents > Testing Documents | ~ (                | Search Testing D  | ocuments | ρ      |
| Organize 🔻 New folder                                                                                                    |                                       |                    |                   | == - 🔟   | ?      |
| Testing Documents                                                                                                    | ^ Name                                | Date modified      | Туре              | Size     | ^      |
| 🛃 User Manuals                                                                                                    | Audited Financial Statements.xlsx     | 1/8/2019 10:04 AM  | Microsoft Excel W | 7 KB     |        |
| ConeDrive                                                                                                    | Business Plan.pdf                     | 11/24/2017 8:52 AM | PDF File          | 145 KB   |        |
|                                                                                                    | E Certificate of Incorporation.pdf    | 11/24/2017 8:52 AM | PDF File          | 145 KB   | · .    |
| This PC                                                                                                    | Details of Reinsurance Agreement.pdf  | 11/24/2017 8:52 AM | PDF File          | 145 KB   |        |
| 3D Objects                                                                                                    | Financial Projections for 5 years.pdf | 11/24/2017 8:52 AM | PDF File          | 145 KB   |        |
| 🛄 Desktop                                                                                                    | Financial Returns.xlsx                | 10/26/2017 4:22 PM | Microsoft Excel W | 12 KB    |        |
| Documents                                                                                                    | Fit and Proper Requirements.pdf       | 11/24/2017 8:52 AM | PDF File          | 145 KB   |        |
| Downloads                                                                                                    | List of Directors.pdf                 | 11/24/2017 8:52 AM | PDF File          | 145 KB   |        |
| Music                                                                                                    | 🕞 Organisational Chart.pdf            | 11/24/2017 8:52 AM | PDF File          | 145 KB   |        |
|                                                                                                    | PDF9.pdf                              | 11/24/2017 8:52 AM | PDF File          | 145 KB   |        |
| Pictures                                                                                                    | PDF10.pdf                             | 11/24/2017 8:52 AM | PDF File          | 145 KB   |        |
| Videos                                                                                                    | PDF11.pdf                             | 11/24/2017 8:52 AM | PDF File          | 145 KB   |        |
| 🟪 OS (C:)                                                                                                    | PDF12.docx                            | 11/24/2017 8:38 AM | Microsoft Word D  | 14 KB    |        |
| 👝 Google Drive File Stream (l:)                                                                                          | PDF13.docx                            | 11/24/2017 8:38 AM | Microsoft Word D  | 14 KB    |        |
| <b>A</b> N                                                                                                    | PDF14.docx                            | 11/24/2017 8:38 AM | Microsoft Word D  | 14 KB    |        |
| Vetwork                                                                                                    | M PDF15 docx                          | 11/24/2017 8-38 AM | Microsoft Word D  | 14 KR    | ~      |
| File name: Business Plan.pdf                                                                                             |                                       |                    | ✓ All Files (*.*) |          | $\sim$ |
|                                                                                                    |                                       |                    | Open              | Cancel   |        |

iii. Step 3: Selected files with the **GREEN** status bar reflect success, whilst those highlighted in **RED** indicate failure and you should try the upload again.

| ŧŶ-)        | FINANCIAL SERVICES COMMISSION<br>BARBADOS                           | A Home     | Entity Portal Acting of                                                    | on Behalf of 🗐 Tra | nsaction History | ? Help            | Logou<br>OU ARE LOGGED IN AS |
|-------------|---------------------------------------------------------------------|------------|----------------------------------------------------------------------------|--------------------|------------------|-------------------|------------------------------|
| eF          | iling/MIS Solution                                                  |            |                                                                            |                    |                  |                   |                              |
|             | Step 1 Requirements Step 2 Complete Application Step 3 Upload Docum | nents Step | 4 Review & Complete                                                        | Step 5 Submit      | ►                | Step 6 Process Si | ummary                       |
| Entity E    | mai - idaa Baatitu aam                                              | Registra   | tion Category                                                              | Domestic Inst      | irance           |                   |                              |
| Linuty Li   | nan . Joorgenny.com                                                 | Registra   | tion Class                                                                 | Life               |                  |                   |                              |
|             |                                                                     | Phase      |                                                                            | PHASE 1            |                  |                   |                              |
| No.         | Document Name                                                       |            | Select document                                                            | Stati              | 15               | Preview           | Delete                       |
| 1           | Business Plan                                                       |            | Browse Business Plan.pdf                                                   |                    |                  |                   |                              |
| 2           | Certificate of Incorporation                                        |            | Browse No file selected.                                                   |                    |                  |                   |                              |
| 3           | Details of Reinsurance Agreements                                   |            | Browse No file selected.                                                   |                    |                  |                   |                              |
| 4           | Financial Projections for 5 years                                   |            | Browse No file selected.                                                   |                    |                  |                   |                              |
|             |                                                                     |            |                                                                            |                    |                  |                   |                              |
| 5           | List of Directors                                                   |            | Browse No file selected.                                                   |                    |                  |                   |                              |
| 6           | List of Directors Organisational Chart                              |            | Browse No file selected. Browse No file selected.                          |                    |                  |                   |                              |
| 5<br>6<br>7 | List of Directors Organisational Chart Specimen Policies            |            | Browse No file selected. Browse No file selected. Browse No file selected. |                    |                  |                   |                              |

| i7-) | FINANCIAL SERV<br>Barbados        | ICES COMMISSION             |                         | Home ( | Entity Portal 🔁 Acting          | g on Behalf of 🖉 Transaction | on History <b>?</b> Help | Log<br>YOU ARE LOGGED IN A | out<br>AS: jdoe@entity. |
|------|-----------------------------------|-----------------------------|-------------------------|--------|---------------------------------|------------------------------|--------------------------|----------------------------|-------------------------|
| eF   | iling/MIS                         | Solution                    |                         |        |                                 |                              |                          |                            |                         |
|      | Step 1 Requirements               | Step 2 Complete Application | Step 3 Upload Documents | Step   | o 4 Review & Complete           | Step 5 Submit                | Step 6 Process 5         | Summary                    |                         |
| Mand | latory Supporting Do              | cuments                     |                         |        |                                 |                              |                          |                            | -                       |
| No.  | Document Name                     |                             |                         |        | Select document                 | Status                       | Preview                  | Delete                     |                         |
| 1    | Business Plan                     |                             |                         |        | Browse Business Flan por        |                              |                          |                            |                         |
| 2    | Certificate of Incorporation      |                             |                         |        | Browse Certificate of incorpora | ation, pdf                   |                          |                            |                         |
| 3    | Details of Reinsurance Agreemen   | ls                          |                         |        | Browse Details of Removance     | a Agroement, pill            |                          |                            |                         |
| 4    | Financial Projections for 5 years |                             |                         |        | Browse Filmondial Phylactions ( | for S years pdf              |                          |                            |                         |
| 5    | List of Directors                 |                             |                         |        | Browse det of Directore off     |                              |                          |                            |                         |
| 6    | Organisational Chart              |                             |                         |        | Browse Organisational Charte    | .ð/                          |                          |                            |                         |
|      |                                   |                             |                         |        |                                 |                              |                          |                            |                         |
| 7    | Specimen Policies                 |                             |                         |        | Browse Spectreen Delicies per   | 1                            |                          |                            |                         |

 iv. Step 4: After all files have been selected, click the "Upload" button at the bottom right hand corner of this page. Once successful, the status column will be updated with "Uploaded" for each file selected.

| eF   | Filing/MIS Solution                                                                                                    | 1                     |                                                                  |            |                |         |
|------|----------------------------------------------------------------------------------------------------|-----------------------|------------------------------------------------------------------|------------|----------------|---------|
|      | Step 1 Requirements 🔶 Step 2 Complete Application Step 3 Uplead Documents                                                                                                    | Step 4 F              | Review & Complete 🔶 Ste                                          | p 5 Submit | Step 6 Process | Summary |
| land | datory Supporting Documents                                                                                                    |                       |                                                                  |            |                |         |
| Vo.  | Document Name                                                                                                    | 5                     | elect document                                                   | Status     | Preview        | Delete  |
|      | Business Ptan                                                                                                    |                       | Browse No file selected.<br>Iusiness Plan.pdf                    | Uploaded   | Preview        | Delete  |
| 2    | Certificate of Incorporation                                                                                                    |                       | Browse No file selected.<br>entificate of incorporation.pdf      | Uploaded   | Preview        | Delete  |
| 3    | Details of Reinsurance Agreements                                                                                                    | l                     | Browse No file selected.<br>letails of Reinsurance Agreement.pdf | Uploaded   | Preview        | Delete  |
|      | Financial Projections for 5 years                                                                                                    | F                     | Browse No file selected.<br>inancial Projections for 5 years pdf | Uploaded   | Preview        | Delete  |
|      | List of Directors                                                                                                    | [                     | Browse No file selected.<br>ist of Directors.pdf                 | Uploaded   | Preview        | Delete  |
|      | Organisational Chart                                                                                                    |                       | Browse                                                           | Uploaded   | Preview        | Delete  |
|      | Specimen Policies                                                                                                    | s                     | Browse No file selected.<br>Specimen Policies.pdf                | Uploaded   | Preview        | Delete  |
|      | Fit and Proper Questionnaire for all directors, shareholders and officers (CV, Questionnaire, valid police certificate of charact<br>photo identification, certified copy of passport & driver's licence) | er, certified copy of | Browse No file selected.                                         | Uploaded   | Preview        | Delete  |

v. Step 5: You may preview an uploaded document by clicking the "**Preview**" option in the Preview column. If this document is incorrect, you may remove it by clicking the "**Delete**" option in the Delete column, and follow steps 1-4 to upload the correct file.

| F  | Filing/MIS Solution                                                                                                    | 12                    |                                                                   |             |                |         |
|----|----------------------------------------------------------------------------------------------------|-----------------------|-------------------------------------------------------------------|-------------|----------------|---------|
|    | Step 1 Requirements 🔶 Step 2 Complete Application Step 3 Upload Documents                                                         | Step                  | 4 Review & Complete 🔶 St                                          | ep 5 Submit | Step 6 Process | Summary |
| nd | datory Supporting Documents                                                                                                    |                       |                                                                   |             |                |         |
|    | Document Name                                                                                                    |                       | Select document                                                   | Status      | Preview        | Delete  |
|    | Business Plan                                                                                                    |                       | Browse No file selected.<br>Business Plan.pdf                     | Uploaded    | Preview        | Delete  |
|    | Certificate of Incorporation                                                                                                    |                       | Browse No file selected.<br>Certificate of Incorporation.pdf      | Uploaded    | Preview        | Delete  |
|    | Details of Reinsurance Agreements                                                                                                 |                       | Browse No file selected.<br>Details of Reinsurance Agreement pdf  | Uploaded    | Preview        | Delete  |
|    | Financial Projections for 5 years                                                                                                 |                       | Browse No file selected.<br>Financial Projections for 5 years pdf | Uploaded    | Preview        | Delete  |
|    | List of Directors                                                                                                    |                       | Browse No file selected.<br>List of Directors.pdf                 | Uploaded    | Preview        | Delete  |
|    | Organisational Chart                                                                                                    |                       | Browse No file selected.<br>Organisational Chart.pdf              | Uploaded    | Preview        | Delete  |
|    | Specimen Policies                                                                                                    |                       | Browse No file selected.<br>Specimen Policies.pdf                 | Uploaded    | Preview        | Delete  |
|    | Fit and Proper Questionnaire for all directors, shareholders and officers (CV, Questionnaire, valid police certificate of charact | er, certified copy of | Browse No file selected.                                          | Uploaded    | Preview        | Delete  |

vi. Step 6: Click the "Continue to Next Step" button to proceed.

| ţī-)           | FINANCIAL SERVICES COMMISSION                                                                                                    | A Home                            | Entity Portal                                                                 | n Behalf of 🗐 Transaction His | tory ?Help YOU AR      | Log<br>E LOGGED IN A |
|----------------|----------------------------------------------------------------------------------------------------|-----------------------------------|-------------------------------------------------------------------------------|-------------------------------|------------------------|----------------------|
| el             | Filing/MIS Solution                                                                                                    |                                   |                                                                               |                               |                        |                      |
|                | Step 1 Requirements 🔰 Step 2 Complete Application Step 3 Uptoad Doc                                                                                                    | uments Step                       | 9 4 Review & Complete                                                         | Step 5 Submit                 | Step 6 Process Summary |                      |
| 8              | Fit and Proper Questionnaire for all directors, shareholders and officers (CV, Questionnaire, valid police certificate<br>shoto identification. certified conv of nassont & driver's licence) | e of character, certified copy of | Specimen Policies.pdf Browse No file selected. Eit and Proper Remissments.pdf | Uploaded                      | Preview Delet          | 0                    |
| Optic          | Documents Document Name                                                                                                    |                                   | Select document                                                               | Status                        | Preview Dele           | to                   |
| 1              | Annual Report for the Last Three Years (where applicable) Certificate of Solvancy                                                                                                    |                                   | Browse No file selected.                                                      |                               |                        |                      |
| 3              | Audited Accounts                                                                                                    |                                   | Browse No file selected.                                                      |                               |                        |                      |
| his D<br>t may | OCUMENT UPLOAD option can be used to upload bundled documents or multiple doc<br>y also be used to upload any additional documents not contained in the list above.                           | uments simultanously.             |                                                                               |                               |                        |                      |
|                | Drop files here                                                                                                    |                                   |                                                                               |                               |                        |                      |
| Select         | File                                                                                                    | Please select file(s) t           | to upload.                                                                    | _                             |                        |                      |

#### **1.5.** Review Application(s)

- 1. Select and Review the application(s) to be submitted.
  - i. Step 1: Carefully review and select the application(s) to be submitted.
  - ii. Step 2: Enter the "Number of Members" in the box provided.
  - iii. Step 3: Ensure all fees are calculated correctly, and click the "**Continue to Next Step**" button to proceed.

| ir-)   | FINA         | ANCIAL SERVICES COMM                                 | ISSION                      |                         |                                       | 👫 Home                                | Entity Portal                  | 🗐 Transact        | ion History  | ? Help | Logout<br>)U ARE LOGGED IN AS: jr |
|--------|--------------|------------------------------------------------------|-----------------------------|-------------------------|---------------------------------------|---------------------------------------|--------------------------------|-------------------|--------------|--------|-----------------------------------|
| e      | Fili         | ng/MIS Solut                                         | ion                         |                         |                                       |                                       |                                |                   |              |        |                                   |
|        | Step         | 1 Requirements Step 2 Cor                            | nplete Application          | Step 3 Upload Documents | Step 4                                |                                       |                                | Step 5 Subm       | it 🚺         | s      | ep 6 Process Summary              |
| Entity | Basic Infor  | rmation                                              |                             |                         | Field Selection option                | 15                                    |                                |                   |              |        |                                   |
| Entity | Name : Ne    | ew Entity Occupational Pension Plan - Defined Benefi |                             |                         |                                       |                                       |                                |                   |              |        |                                   |
| Entity | Number :     | T1234                                                |                             |                         | Registration Type Annual Registration |                                       |                                |                   |              |        |                                   |
| Regis  | tration Numb | ber : T1234                                          |                             |                         |                                       |                                       |                                |                   |              |        |                                   |
| Apply  | ing Party :  | Entity                                               |                             |                         | Renewal Year:                         |                                       | 201                            | 8                 |              |        |                                   |
| Entity | Address :    | Pension House Retirement Valley Cooperative Lane B   | Barbados                    |                         | Registration Category                 |                                       | Def                            | ined Contribution |              |        |                                   |
| Entity | Email : jdo  | oe@entity.com                                        |                             |                         | Registration Class                    |                                       | Sin                            | gle-Employer      |              |        |                                   |
|        |              |                                                      |                             |                         | Phase                                 |                                       | NO                             | PHASE             |              |        |                                   |
|        |              |                                                      |                             |                         |                                       |                                       |                                |                   |              |        |                                   |
| No.    | Select All   | Process Name                                         | Application Forms Submittee | Documents Uploaded      | Number of Members                     | Applicable Fee                        | 35                             |                   | Total Amount |        | Status                            |
| 1      |              | Annual Registration of an Occupational Pension Pla   | 0                           | 1                       | 1257                                  | Registration Fee<br>Penalty fee: Fili | e 6,285.00<br>ng 409 days late | 1508.4            | 7,793.40     |        | Not Submitted                     |
|        |              |                                                      |                             |                         |                                       | The total am                          | ount selected t                | o be paid:        | 7,793.40     |        |                                   |

#### 1.6. Submit Application

1. Confirm the Payment Details before submitting the application.

| eFiling/                 | MIS Solution                                                                     |                            | A Home Entity Po                  | tal 🗐 Transaction History | ? Help Logout<br>YOU ARE LOGGED IN AS: jdoo@e |
|--------------------------|----------------------------------------------------------------------------------|----------------------------|-----------------------------------|---------------------------|-----------------------------------------------|
| Step 1 Requirem          | nems Step 2 Complete Application Step 3 Upload Docum                             | ients Ste                  | o 4 Review & Complete             | Step 5 Submit             | Step 6 Process Summary                        |
|                          |                                                                                  |                            |                                   |                           |                                               |
|                          |                                                                                  |                            |                                   |                           |                                               |
| Entity Basic Information |                                                                                  | Payment Details            |                                   |                           |                                               |
| Entity Name :            | New Entity Occupational Pension Plan - Defined Benefit                           | Total Amount Due:          | \$7,793.40                        |                           |                                               |
| Entity Number :          | T1234                                                                            | Payment Type               | Annual Registration               |                           |                                               |
| Registration Number :    | T1234                                                                            | Paying Company             | New Entity Occupational Pension F | lan - Defined Benefit     |                                               |
| Applying Party :         | Entity                                                                           | Payment Method             | Cheque                            | ~<br>                     |                                               |
| Entity Address :         | Pension House Retirement Valley Cooperative Lane Barbados                        |                            | [                                 |                           |                                               |
| Entity Email(s) :        | doe@entity.com<br>NB: Multiple email address may be entered separated by commas. | Payment Method<br>Number   | 123456                            |                           |                                               |
|                          |                                                                                  | Upload Proof of<br>Payment | Browse Bood at Coymon and         |                           |                                               |
|                          |                                                                                  |                            |                                   | Subn                      | nt Application                                |

i. Step 1: Confirm your "Paying Company" and edit if applicable.

| Payment Details            |                                                        |
|----------------------------|--------------------------------------------------------|
| Total Amount Due:          | \$7,793.40                                             |
| Payment Type               | Annual Registration                                    |
| Paying Company             | New Entity Occupational Pension Plan - Defined Benefit |
| Payment Method             | Cheque ~                                               |
| Payment Method<br>Number   | 123456                                                 |
| Upload Proof of<br>Payment | Browse Proof of Payment pro                            |

#### ii. Step 2: Select your "**Payment Method**" from the list provided.

| Payment Details            |                                                        |  |
|----------------------------|--------------------------------------------------------|--|
| Total Amount Due:          | \$7,793.40                                             |  |
| Payment Type               | Annual Registration                                    |  |
| Paying Company             | New Entity Occupational Pension Plan - Defined Benefit |  |
| Payment Method             | Cheque v                                               |  |
| Payment Method<br>Number   | 123456                                                 |  |
| Upload Proof of<br>Payment | Browse Proof of Payment pro                            |  |

#### iii. Enter your "**Payment Method Number**" if available.

| Payment Details            |                                                        |
|----------------------------|--------------------------------------------------------|
| Total Amount Due:          | \$7,793.40                                             |
| Payment Type               | Annual Registration                                    |
| Paying Company             | New Entity Occupational Pension Plan - Defined Benefit |
| Payment Method             | Cheque                                                 |
| Payment Method<br>Number   | 123456                                                 |
| Upload Proof of<br>Payment | Browse Proof of Payment pag                            |
| Payment Details            |                                                        |
| Total Amount Due:          | \$7,793.40                                             |
| Payment Type               | Annual Registration                                    |
| Paying Company             | New Entity Occupational Pension Plan - Defined Benefit |
| Payment Method             | Cheque                                                 |
| Payment Method<br>Number   | 123456                                                 |
| Upload Proof of<br>Payment | Browse Proof of Payment, pag                           |

iv. "Upload Proof of Payment" by clicking the "Browse" button and selecting the desired file from your computer, if available.

v. Step 5: Click the "**Submit Application**" button to complete this application process.

| Payment Details            |                                                        |                    |
|----------------------------|--------------------------------------------------------|--------------------|
| Total Amount Due:          | \$7,793.40                                             |                    |
| Payment Type               | Annual Registration                                    |                    |
| Paying Company             | New Entity Occupational Pension Plan - Defined Benefit |                    |
| Payment Method             | Cheque                                                 | ~                  |
| Payment Method<br>Number   | 123456                                                 |                    |
| Upload Proof of<br>Payment | Browse Froat at Payment pro                            |                    |
|                            |                                                        |                    |
|                            |                                                        | Submit Application |

2. Your application is currently being submitted for processing.

| FINANCIAL SERVICES COMMISSION                                                                                                    | Home Entity Por            | tal 📿 🕂 Acting on Behalf of  | 🗐 Transaction History | YOU ARE LOGGED         | .ogout<br>IN AS: jdoe@entity.com |
|----------------------------------------------------------------------------------------------------|----------------------------|------------------------------|-----------------------|------------------------|----------------------------------|
| eFiling/MIS Solution                                                                                                    |                            |                              |                       |                        |                                  |
| Step 1 Requirements Step 2 Complete Application Step 3 Upload Documents<br>Step 2: Select your "Payment Method" from the list provided.<br>Step 3: Enter your "Payment Method Number" if available.<br>Step 4: "Upload Proof of Payment" by clicking the "Choose File" button and selecting the desired<br>Step 5: Click the "Submit Applicaton" button to complete this application process. | Step 4 Review & C          | omplete Step                 | 5 Submit              | Step 6 Process Summary |                                  |
| Entity Ratic Islomation                                                                                                    |                            |                              |                       |                        |                                  |
| Entity Name : New Entity Insurance Ltd.                                                                                                    | Total Amount Due:          |                              |                       |                        |                                  |
|                                                                                                    | Payment Type               | New Registration             |                       |                        |                                  |
|                                                                                                    |                            | New Entity Insurance Ltd.    |                       |                        |                                  |
| Applying Party : Entity or Management Company                                                                                                    | Payment Method             |                              |                       |                        |                                  |
| Entity Address : P.O. Box 104 Sagicor Building Haggat Hall Barbados                                                                                                    |                            |                              |                       |                        |                                  |
| Entity Email : jdoe@entity.com                                                                                                    | Payment Method<br>Number   |                              |                       |                        |                                  |
|                                                                                                    | Upload Proof of<br>Payment | Browse Checked Physical pro- |                       |                        |                                  |
|                                                                                                    |                            |                              |                       | Submit Application     |                                  |

3. The **"Application Submission Confirmation**" page, displays that your application has been submitted successfully. Take special note the **"Transaction ID**". This will allow you to enter the entity portal and track the progress of your application.

|                             | L SERVICES CO                  | MMISSION                        |                                    | A Home | Entity Portal         | Acting on Behalf of | 🗐 Transaction Histor | y ? Help YOU ARE | Logout<br>LOGGED IN AS: jdoe@entit |
|-----------------------------|--------------------------------|---------------------------------|------------------------------------|--------|-----------------------|---------------------|----------------------|------------------|------------------------------------|
| eFiling/                    | MIS Sol                        | ution                           |                                    |        |                       |                     |                      |                  |                                    |
| Step 1 Requireme            | nts 🗼 Step 2 C                 | omplete Application             | Step 3 Upload Documents            | Step   | p 4 Review & Complete | Step 5              | Submit               |                  |                                    |
| plication Sul               | omission Co                    | nfirmation                      |                                    |        |                       |                     |                      |                  |                                    |
|                             |                                |                                 |                                    |        |                       |                     |                      |                  |                                    |
| Your Application has been   | submitted sucessfully. An emai | I confirmation will be sent cor | taining the following information. |        |                       |                     |                      |                  |                                    |
|                             |                                |                                 |                                    |        |                       |                     |                      |                  |                                    |
|                             |                                |                                 |                                    |        |                       |                     |                      |                  |                                    |
| Entity Name: New Entity I   | isurance Ltd.                  |                                 |                                    |        |                       |                     |                      |                  |                                    |
| Submitted by: John Doe      |                                |                                 |                                    |        |                       |                     |                      |                  |                                    |
| Date Submitted :2/5/2019 12 | 00:33 PM                       |                                 |                                    |        |                       |                     |                      |                  |                                    |
| Total Due: \$500.00         |                                |                                 |                                    |        |                       |                     |                      |                  |                                    |
|                             |                                |                                 |                                    |        |                       |                     |                      |                  |                                    |
| Transactions Detail         | -                              |                                 |                                    |        |                       |                     |                      |                  |                                    |
| Transaction ID              | Registration Type              | Application Process             |                                    |        | Application For       | ms Submitted        | Supporting Documents | Submitted        |                                    |
| INS25201913599              | New Registration               | Application for Registrati      | on of an Insurance Company         |        | 1                     |                     | 9                    |                  |                                    |

### 2. Financial Returns

1. Locate and select the "Financial Returns" option in the "eFiling Submissions" section of the home page.

| FINANCIAL SERVICES COM                          | MISSION                           | 🖀 Home                   | Entity Portal | Acting on Behalf of | Transaction History    | ? Help    | Logout<br>U ARE LOGGED IN AS: jdoe@entity.com |
|-------------------------------------------------|-----------------------------------|--------------------------|---------------|---------------------|------------------------|-----------|-----------------------------------------------|
| eFiling/MIS Solu                                | tion                              |                          |               |                     |                        |           |                                               |
| Task Selection                                  |                                   |                          |               |                     |                        |           |                                               |
| Instructions                                    |                                   |                          |               |                     |                        |           |                                               |
| Select a task from the list below.              |                                   |                          |               |                     |                        |           |                                               |
| eFiling Submissions - This section encomp       | basses all of your regulatory sub | missions.                |               |                     |                        |           |                                               |
| Requests - Any report, statistics, regulator of | or support request can be made    | via this section.        |               |                     |                        |           |                                               |
| Correspondence - All other inquires can be      | made using the options provide    | d in this section.       |               |                     |                        |           |                                               |
|                                                 |                                   |                          |               |                     |                        |           |                                               |
|                                                 |                                   |                          |               |                     |                        |           |                                               |
|                                                 |                                   |                          |               |                     |                        |           |                                               |
| eFiling Submissions                             |                                   | Requests                 |               |                     | Correspond             | ence      |                                               |
| Registration and Licensing                      |                                   | Report/Statistics Req    | uests         |                     | General Correspo       | ndence    |                                               |
| General Applications                            |                                   | Regulator-to-Regulator R | Requests      |                     | Classified Correspo    | ondence   |                                               |
| Financial Returns                               |                                   | Support and HelpDesk R   | Requests      |                     | Highly Sensitive Corre | spondence |                                               |
|                                                 |                                   |                          |               |                     |                        |           |                                               |
| L                                               |                                   |                          |               |                     |                        |           |                                               |

2. Select your Division to proceed. (You will only have access to the division which you are authorised to use.)

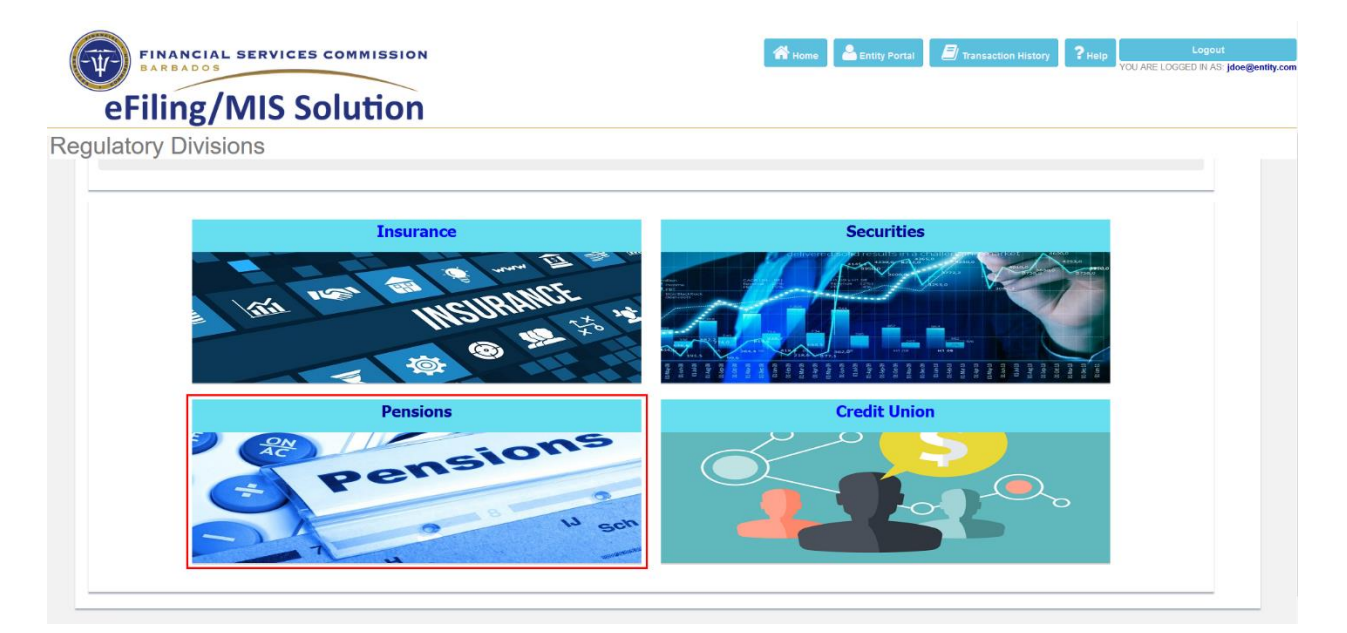

#### 2.1. Financial Returns Filing Requirements

1. Filing Submission Prerequisites

| 0,                                                                                                  |                                                              |                                     |                       |
|----------------------------------------------------------------------------------------------------|--------------------------------------------------------------|-------------------------------------|-----------------------|
| Statutory Returns                                                                                   | Filing Requirements                                          |                                     | Skip this step        |
| First and Second Years                                                                              |                                                              |                                     |                       |
| The following are required for statutory rel                                                        | urns outside of the tri-annual filing:                       |                                     |                       |
| Financial Statements<br>Form 4 - Annual Return                                                      |                                                              |                                     |                       |
| O Download Form 4 - Annual Returns                                                                  | O Download Annual Returns Template                           |                                     |                       |
| Tri-Annual Returns                                                                                  |                                                              |                                     |                       |
| The following are required for statutory rel                                                        | urns for the tri-annual filings:                             |                                     |                       |
| Financial Statements<br>Form 4 - Annual Return<br>Form 5 - Valuation and Actuarial Information Summ | ary                                                          |                                     |                       |
| O Download Form 4 - Annual Returns                                                                  | Download Form 5 - Valuation and Actuarial Information Summar | y ODownload Annual Returns Template | Continue to Next Step |

- i. Step 1: Carefully review the financial return requirements below.
- ii. Step 2: Download the relevant financial return template where applicable.

| FINANCIAL SERVICES COM                                                                               | MISSION                                               | 🕋 Home 🔒 Entity P              | ortal       | PHelp Logout          |
|----------------------------------------------------------------------------------------------------|-------------------------------------------------------|--------------------------------|-------------|-----------------------|
| Filing/MIS Solu                                                                                      | tion                                                  |                                |             |                       |
|                                                                                                    |                                                       |                                |             |                       |
| Statutory Returns                                                                                    | Filing Requirements                                   |                                |             | Skip this step        |
| First and Second Years                                                                               |                                                       |                                |             |                       |
| The following are required for statutory retu                                                        | rms outside of the tri-annual filing:                 |                                |             |                       |
| Financial Statements<br>Form 4 - Annual Return                                                       |                                                       |                                |             |                       |
| O Download Form 4 - Annual Returns                                                                   | O Download Annual Returns Template                    |                                |             |                       |
| Tri-Annual Returns                                                                                   |                                                       |                                |             |                       |
| The following are required for statutory retu                                                        | rns for the tri-annual filings:                       |                                |             |                       |
| Financial Statements<br>Form 4 - Annual Return<br>Form 5 - Valuation and Actuarial Information Summa | iy                                                    |                                |             |                       |
|                                                                                                    | Download Form 5 - Valuation and Actuarial Information | Summary O Download Annual Retu | ne Template | Continue to Next Step |

| BARBADOS                                                                                               |                                               |                             |                           |     | YOU ARE LOGGED IN AS  |
|----------------------------------------------------------------------------------------------------|-----------------------------------------------|-----------------------------|---------------------------|-----|-----------------------|
| Filing/MIS Solut                                                                                       | tion                                          |                             |                           |     |                       |
|                                                                                                    |                                               |                             |                           |     |                       |
| Statutory Returns                                                                                      | Filing Requirements                           |                             |                           |     | Skip this step        |
| First and Second Years                                                                                 |                                               |                             |                           |     |                       |
| The following are required for statutory retur                                                         | ns outside of the tri-annual filing:          |                             |                           |     |                       |
| Financial Statements<br>Form 4 - Annual Return                                                         |                                               |                             |                           |     |                       |
| O Download Form 4 - Annual Returns                                                                     | Download Annual Returns Template              |                             |                           |     |                       |
| Tri-Annual Returns                                                                                     |                                               |                             |                           |     |                       |
| The following are required for statutory retur                                                         | ns for the tri-annual filings:                |                             |                           |     |                       |
| Financial Statements<br>Form 4 - Annual Return<br>Form 5 - Valuation and Actuarial Information Summary |                                               |                             |                           | _   |                       |
| O Download Form 4 - Annual Returns                                                                     | ODownload Form 5 - Valuation and Actuarial In | formation Summary 🛛 🖲 Downl | load Annual Returns Templ | ate | Continue to Next Step |
|                                                                                                    |                                               |                             |                           | _   |                       |

#### 2.2. Process Selection

1. To file your financial returns, the following options must be selected from the "**Process Filter Options**" section on the right:

| FINANCIAL SE         | ERVICES COMMISSION                                           | Home Logout Constant Constant |
|----------------------|--------------------------------------------------------------|----------------------------------------------------------------------------------------------------|
| eFiling/M            | IIS Solution                                                 |                                                                                                    |
| ocess Selection      |                                                              |                                                                                                    |
| Pension Plan Details |                                                              | Process Filter Octions                                                                                                    |
| Pension Plan Name    | New Entity Occupational Pension Plan - Defined<br>Benefit    | Registration Category Registration Class                                                                                                    |
| Pension Plan Sponsor | Board of Trustees                                            | Applying Party Please Select V                                                                                                    |
| Entity Number        | T1234                                                        | Current Asset Class Over BBD\$3 Mil                                                                                                    |
| Registration Number  | T1234                                                        | Filing Type Quarterly<br>Annual                                                                                                    |
| Plan Sponsor Address | Pension House Retirement Valley Cooperative Lane<br>Barbados | Period Submitting for:                                                                                                    |
| Plan Sponsor Email   | jdoe@entity.com                                              |                                                                                                    |
|                      |                                                              |                                                                                                    |

i. Step 1: Select the most appropriate "**Applying Party**" from the list provided.

| Process Filter Options             | 5             |                                        |   |  |
|------------------------------------|---------------|----------------------------------------|---|--|
| Registration Category              |               |                                        |   |  |
| Registration Class                 |               |                                        |   |  |
|                                    |               |                                        |   |  |
| Applying Party                     | (             | Entity                                 | ~ |  |
|                                    |               |                                        |   |  |
| Current Asset Class                | (             | Over BBD\$3 Mil                        | ~ |  |
| Current Asset Class<br>Filing Type | )<br>()<br>() | Over BBD\$3 Mil<br>Quarterly<br>Annual | ~ |  |

#### ii. Step 2: Select your "Current Asset Class".

| Process Filter Options | ;       |                     |   |      |   |
|------------------------|---------|---------------------|---|------|---|
| Registration Category  |         |                     |   |      |   |
| Registration Class     |         |                     |   |      |   |
|                        |         |                     |   |      |   |
| Applying Party         |         | Entity              | ~ |      |   |
| Current Asset Class    |         | Over BBD\$3 Mil     | ~ |      |   |
| Filing Type            | )<br>() | Quarterly<br>Annual |   |      |   |
| Period Submitting for: |         | Q2                  | ~ | 2017 | ~ |

iii. Step 3: Select the current "Filing Type" from the options provided.

| Process Filter Options |                                      |                     |        |      |  |   |
|------------------------|--------------------------------------|---------------------|--------|------|--|---|
| Registration Category  |                                      |                     |        |      |  |   |
| Registration Class     |                                      |                     |        |      |  |   |
|                        |                                      |                     |        |      |  |   |
| Applying Party         |                                      | Entity              | $\sim$ |      |  |   |
| Current Asset Class    |                                      | Over BBD\$3 Mil     | $\sim$ |      |  |   |
| Filing Type            | <ul><li></li><li></li><li></li></ul> | Quarterly<br>Annual |        |      |  |   |
| Period Submitting for: | (                                    | Q2                  | ~      | 2017 |  | ~ |

#### iv. Step 4: Select the "**Period Submitting for**" where applicable.

| Process Filter Options |                         |   |      |   |
|------------------------|-------------------------|---|------|---|
| Registration Category  |                         |   |      |   |
| Registration Class     |                         |   |      |   |
|                        |                         |   |      |   |
| Applying Party         | Entity                  | ~ |      |   |
| Current Asset Class    | Over BBD\$3 Mil         | ~ |      |   |
| Filing Type<br>C       | ) Quarterly<br>) Annual |   |      |   |
| Period Submitting for: | Q2                      | ~ | 2017 | ~ |

Step 5: After all of the above selections have been made, scroll to the "List of Application Processes" section and select the most appropriate application to proceed. NB. Click on the application listed in the dialog box.

| FINANCIAL SERVICES COMMISSION | 😤 Home 🕹 Entity Portal 🗐 Transactio | n History ? Help Logout<br>YOU ARE LOGGED IN AS: jdoo@ontity.com |
|-------------------------------|-------------------------------------|------------------------------------------------------------------|
| eFiling/MIS Solution          |                                     |                                                                  |
| Process Selection             |                                     |                                                                  |
| List of Application Processes |                                     |                                                                  |
| Quarterly Returns (Pensions)  |                                     |                                                                  |

#### **2.3.** Upload Supporting Documents

Carefully review the list of supporting documents below, and upload the appropriate documents required.

**Mandatory Supporting Documents** - All documents in this section must be uploaded before proceeding.

**Optional Supporting Documents** - Documents in this section may be uploaded in support of your application.

Additional Documents - To upload any other documents (in support of your application), use the "Document Upload" option at the bottom left hand corner of this page.

| Step 1 Requirements 🕨 Step 2 Complete Application Step 3 Typical Documents Step 4 Review & Complete                                                                                                    | Step 5 Submit                                                                                                    | •                                                                                                    | Step & Process Summary                                                                                                    |                                                                                                    |
|----------------------------------------------------------------------------------------------------|----------------------------------------------------------------------------------------------------|----------------------------------------------------------------------------------------------------|----------------------------------------------------------------------------------------------------|----------------------------------------------------------------------------------------------------|
| e Diseaselles Desum sets                                                                                                    |                                                                                                    |                                                                                                    |                                                                                                    |                                                                                                    |
| ry supporting Locuments                                                                                                    |                                                                                                    |                                                                                                    |                                                                                                    |                                                                                                    |
| Document Name                                                                                                    | Select document                                                                                                    | Status                                                                                                    | Proviesy .                                                                                                    | Deleta                                                                                                    |
|                                                                                                    | Browse No file selected.                                                                                                    |                                                                                                    |                                                                                                    |                                                                                                    |
| Certificate of Incorporation                                                                                                    | Browse No file selected                                                                                                    |                                                                                                    |                                                                                                    |                                                                                                    |
| Cetals of Renourance Agreements                                                                                                    | Browse No file selected.                                                                                                    |                                                                                                    |                                                                                                    |                                                                                                    |
| Financial Projections for 8 years                                                                                                    | Browse No file selected.                                                                                                    |                                                                                                    |                                                                                                    |                                                                                                    |
| Liat of Deectors                                                                                                    | Browse, No file selected.                                                                                                    |                                                                                                    |                                                                                                    |                                                                                                    |
| Organisational Chart                                                                                                    | Browse No file selected.                                                                                                    |                                                                                                    |                                                                                                    |                                                                                                    |
| Specimen Pulcies                                                                                                    | Browse No file selected.                                                                                                    |                                                                                                    |                                                                                                    |                                                                                                    |
| Fit and Proper Questionnaire for all directors, shareholders and officers (QV, Questionnaire, valid police certificate of character, certified copy of ptoto identification, certified copy of paragont & driver's licence) | Browse No file selected.                                                                                                    |                                                                                                    |                                                                                                    |                                                                                                    |
| Supporting Documents                                                                                                    |                                                                                                    |                                                                                                    |                                                                                                    |                                                                                                    |
| Decument Name                                                                                                    | Select document                                                                                                    | Staturs                                                                                                    | Preview                                                                                                    | Deleta                                                                                                    |
| Annual Report for the Last Three Years (where applicable)                                                                                                    | Browse No file selected.                                                                                                    |                                                                                                    |                                                                                                    |                                                                                                    |
| Centrate of Solvency                                                                                                    | Browse Yes file selected.                                                                                                    |                                                                                                    |                                                                                                    |                                                                                                    |
| Author Accounts                                                                                                    | Browse. No file selected.                                                                                                    |                                                                                                    |                                                                                                    |                                                                                                    |
|                                                                                                    |                                                                                                    |                                                                                                    |                                                                                                    |                                                                                                    |
| RENT UPLOAD option can be used to upload bundled documents or multiple documents simultanously.                                                                                                    |                                                                                                    |                                                                                                    |                                                                                                    |                                                                                                    |
| be used to upload any additional documents not contained in the list above.                                                                                                    |                                                                                                    |                                                                                                    |                                                                                                    |                                                                                                    |
|                                                                                                    | By a file     Design of the present of the second of the second of the sec | Part of Regeneration         Part of Regeneration         Part of Regneration         Part of Regeneration         Part of Regeneration         Part of Regneration         Part of Reg | Per l lagorament     Per l lagorament     Per lagorament     Per lagorament     P | Per l'anoment     Per l'anoment     Per l'anoment     Per l'anoment     Per l'anoment     Per l'anoment       Vert fonce     Server l'anoment     Mart Anoment     Mart Anoment     Mart Anoment     Mart Anoment       Domainer taux     Server l'anoment     Mart Anoment     Mart Anoment     Mart Anoment     Mart Anoment       Demainer taux     Per l'anoment     Mart Anoment     Mart Anoment     Mart Anoment     Mart Anoment       Demainer taux     Per l'anoment     Mart Anoment     Mart Anoment     Mart Anoment     Mart Anoment       Demainer taux     Per l'anoment     Mart Anoment     Mart Anoment     Mart Anoment     Mart Anoment       Demainer taux     Per l'anoment     Mart Anoment     Mart Anoment     Mart Anoment     Mart Anoment       Demainer taux     Per l'anoment     Mart Anoment     Mart Anoment     Mart Anoment     Mart Anoment       Demainer taux     Per l'anoment     Mart Anoment     Mart Anoment     Mart Anoment     Mart Anoment       Demainer taux     Mart Anoment     Mart Anoment     Mart Anoment     Mart Anoment     Mart Anoment       Anome Mart Mart Mart Mart Mart Mart Mart Mart |

To upload each supporting document in the list:

#### i. Step 1: Click the **"Browse"** button.

| Ĩ-   | FINANCIAL SERVICES COMMISSION<br>BARBADOS                                                                                                    | A Home                       | Entity Portal            | Behalf of 🖉 Transaction Hist | tory ? Help YOU ARE LOGGED | Logout<br>D IN AS: jdoe@er |
|------|----------------------------------------------------------------------------------------------------|------------------------------|--------------------------|------------------------------|----------------------------|----------------------------|
| eF   | iling/MIS Solution                                                                                                    |                              |                          |                              |                            |                            |
|      | Step 1 Requirements 🕟 Step 2 Complete Application 🕟 Step 3 Upload Docume                                                                                                    | nts Step                     | 4 Review & Complete      | Step 5 Submit                | Step 6 Process Summary     |                            |
|      |                                                                                                    | Phase                        |                          | PHASE 1                      |                            |                            |
| Mand | latory Supporting Documents                                                                                                    |                              |                          |                              |                            |                            |
| No.  | Document Name                                                                                                    |                              | Select document          | Status                       | Preview Delete             |                            |
| 1    | Business Plan                                                                                                    |                              | Browse No file selected. |                              |                            |                            |
| 2    | Certificate of Incorporation                                                                                                    |                              | Browse No file selected. |                              |                            |                            |
|      | Details of Reinsurance Agreements                                                                                                    |                              | Browse No file selected. |                              |                            |                            |
|      | Financial Projections for 5 years                                                                                                    |                              | Browse No file selected. |                              |                            |                            |
|      | List of Directors                                                                                                    |                              | Browse No file selected. |                              |                            |                            |
|      | Organisational Chart                                                                                                    |                              | Browse No file selected. |                              |                            |                            |
|      | Specimen Policies                                                                                                    |                              | Browse No file selected. |                              |                            |                            |
| 3    | Fit and Proper Questionnaire for all directors, shareholders and officers (CV, Questionnaire, valid police certificate of<br>photo identification, certified copy of passport & dirver's licence) | character, certified copy of | Browse No file selected. |                              |                            |                            |

ii. Step 2: Locate and select the desired file from your computer.

| > Y T > This PC > Downlo        | ads > lesting Documents > les | sting Documents         | × (                | Search Testing D                    | ocuments |   |
|---------------------------------|-------------------------------|-------------------------|--------------------|-------------------------------------|----------|---|
| Organize 🔻 New folder           |                               |                         |                    |                                     | -        | ( |
| Testing Documents               | ^ Name                        | ^                       | Date modified      | Туре                                | Size     |   |
| 🛃 User Manuals                  | Audited Finan                 | cial Statements.xlsx    | 1/8/2019 10:04 AM  | Microsoft Excel W                   | 7 KB     | ŝ |
| 🔦 OneDrive                      | 📑 Business Plan.              | pdf                     | 11/24/2017 8:52 AM | PDF File                            | 145 KB   | 3 |
|                                 | Certificate of I              | ncorporation.pdf        | 11/24/2017 8:52 AM | PDF File                            | 145 KB   | 3 |
| This PC                         | 📱 Details of Rein             | surance Agreement.pdf   | 11/24/2017 8:52 AM | PDF File                            | 145 KB   | 3 |
| 🗊 3D Objects                    | 📓 Financial Proje             | ections for 5 years.pdf | 11/24/2017 8:52 AM | PDF File                            | 145 KB   | 3 |
| 🔜 Desktop                       | 👔 Financial Retu              | rns.xlsx                | 10/26/2017 4:22 PM | Microsoft Excel W                   | 12 KB    | 3 |
| Documents                       | 📓 Fit and Proper              | Requirements.pdf        | 11/24/2017 8:52 AM | PDF File                            | 145 KB   | 3 |
|                                 | 📓 List of Director            | rs.pdf                  | 11/24/2017 8:52 AM | PDF File                            | 145 KB   | 3 |
| Music                           | Organisationa                 | l Chart.pdf             | 11/24/2017 8:52 AM | PDF File                            | 145 KB   | 8 |
|                                 | PDF9.pdf                      |                         | 11/24/2017 8:52 AM | PDF File                            | 145 KB   | 3 |
| Pictures                        | PDF10.pdf                     |                         | 11/24/2017 8:52 AM | PDF File                            | 145 KB   | 3 |
| 📲 Videos                        | PDF11.pdf                     |                         | 11/24/2017 8:52 AM | PDF File                            | 145 KB   | 3 |
| 骗 OS (C:)                       | PDF12.docx                    |                         | 11/24/2017 8:38 AM | Microsoft Word D                    | 14 KB    | 3 |
| 👝 Google Drive File Stream (l:) | PDF13.docx                    |                         | 11/24/2017 8:38 AM | Microsoft Word D                    | 14 KB    | 3 |
| A Makerada                      | PDF14.docx                    |                         | 11/24/2017 8:38 AM | Microsoft Word D                    | 14 KB    | 3 |
| Network                         | PDE15 docx                    |                         | 11/24/2017 8-38 AM | Microsoft Word D                    | 14 KR    |   |
| File name: Business P           | an.pdf                        |                         |                    | <ul> <li>All Files (*.*)</li> </ul> |          |   |

iii. Step 3: Selected files with the **GREEN** status bar reflect success, whilst those highlighted in **RED** indicate failure and you should try the upload again.

| ŧr-)    | FINANCIAL SERVICES COMMISSION                                                            | 6                                               | Home            | Entity Portal              | on Behalf of 🖉 Transaction | History ?Help  | Logou<br>YOU ARE LOGGED IN AS |
|---------|------------------------------------------------------------------------------------------|-------------------------------------------------|-----------------|----------------------------|----------------------------|----------------|-------------------------------|
| eF      | iling/MIS Solution                                                                       |                                                 |                 |                            |                            |                |                               |
|         | Step 1 Requirements 🜔 Step 2 Complete Application                                        | Step 3 Upload Documents                         | 51              | ep 4 Review & Complete     | Step 5 Submit              | Step 6 Process | Summary                       |
| Caller  | and - Mantheorem                                                                         |                                                 | Regis           | ration Catogory            | Domestic Insurance         |                |                               |
| Entry E | mai: josegjenny.com                                                                      |                                                 | Regis           | ration Class               | Life                       |                |                               |
|         |                                                                                          |                                                 | Phase           |                            | PHASE 1                    |                |                               |
| 1       | Besiness Plan Certificate of Incorporation                                               |                                                 |                 | Browse No file selected.   | Januar                     |                |                               |
| 3       | Details of Reinsurance Agreements                                                        |                                                 |                 | Browse No file selected.   |                            |                |                               |
| 4       | Financial Projections for 5 years                                                        |                                                 |                 | Browse No file selected.   |                            |                |                               |
| 5       | List of Directors                                                                        |                                                 |                 | Browse No file selected.   |                            |                |                               |
| 6       | Organisational Chart                                                                     |                                                 |                 | Browse No file selected.   |                            |                |                               |
| 7       | Specimen Policies                                                                        |                                                 |                 | Browse No file selected.   |                            |                |                               |
| 8       | Fit and Preper Questionnaire for all directors, shareholders and officers (CV, Questionn | vaire, valid police certificate of character of | artified copy i | f Browse No file selected. |                            |                |                               |

#### FSC eFile-IT Pensions Division User Manual

| Į-   | FINANCIAL SERVICES COMMISSION<br>BARBADOS                                                                                                    | Home Entity Portal                         | Acting on Behalf of      If Transaction Hi | istory ? Help YOU ARE LOCCED IN | gout<br>AS. <b>Jdoe®e</b> r |
|------|----------------------------------------------------------------------------------------------------|--------------------------------------------|--------------------------------------------|---------------------------------|-----------------------------|
| eF   | iling/MIS Solution                                                                                                    |                                            |                                            |                                 |                             |
|      | Step 1 Regulationerton Step 2 Complete Application Step 3 Upload Docume                                                                                                    | s Step 4 Review & Complete                 | Step 5 Submit                              | Step 6 Process Summary          |                             |
| Mand | atory Supporting Documents                                                                                                    |                                            |                                            |                                 | _                           |
| No.  | Document Name                                                                                                    | Select document                            | Status                                     | Preview Delete                  |                             |
| 1    | Business Plan                                                                                                    | Browse Plusmen                             | Parpl                                      |                                 |                             |
| 2    | Certificate of Incorporation                                                                                                    | Browse Cartificate                         | el laco gentina gil                        |                                 |                             |
| 3    | Details of Reinsurance Agreements                                                                                                    | Browse Constants                           | Formazance Agreement pdf                   |                                 |                             |
| 4    | Financial Projections for 5 years                                                                                                    | Browse Prostate                            | Projections for 6 years off                |                                 |                             |
| 5    | List of Directors                                                                                                    | Browse List of Dis                         | autora pil                                 |                                 |                             |
| 6    | Organisational Chart                                                                                                    | Browne Organization                        | and Chart pill                             |                                 |                             |
| 7    | Spacimen Pelicies                                                                                                    | Browse Seadings                            | Policies of                                |                                 |                             |
| 8    | Fit and Proper Questionnaire for all directors, shareholders and efficers (CV, Questionnaire, valid police cartificate of photo identification, certified copy of parsport & driver's licence) | aracter, certified copy of Browsen. 11.000 | open Responseren gell                      |                                 |                             |

 Step 4: After all files have been selected, click the "Upload" button at the bottom right hand corner of this page. Once successful, the status column will be updated with "Uploaded" for each file selected.

| F  | iling/MIS Solution                                                                                                    |                                                                   |          |                |         |
|----|----------------------------------------------------------------------------------------------------|-------------------------------------------------------------------|----------|----------------|---------|
|    | Step 1 Requirements Step 2 Complete Application Step 3 Liptoxid Documents                                                                                                    | Stop 4 Review & Complete Step 5 S                                 | ubmit 🔶  | Step 6 Process | Summary |
| nd | latory Supporting Documents                                                                                                    |                                                                   |          |                |         |
|    | Document Name                                                                                                    | Select document                                                   | Status   | Preview        | Delete  |
|    | Business Plan                                                                                                    | Browse No file selected.<br>Business Plan.pdf                     | Uploaded | Preview        | Delete  |
|    | Certificate of Incorporation                                                                                                    | Browse No file selected.<br>Certificate of Incorporation.pdf      | Uploaded | Preview        | Delete  |
|    | Details of Reinsurance Agreements                                                                                                    | Browse No file selected.<br>Details of Reinsurance Agreement.pdf  | Uploaded | Preview        | Delete  |
|    | Financial Projections for 5 years                                                                                                    | Browse No file selected.<br>Financial Projections for 5 years.pdf | Uploaded | Preview        | Delete  |
|    | List of Directors                                                                                                    | Browse No file selected.<br>List of Directors.pdf                 | Uploaded | Preview        | Delete  |
|    | Organisational Chart                                                                                                    | Browse No file selected.<br>Organisational Chart.pdf              | Uploaded | Preview        | Delete  |
|    | Specimen Policies                                                                                                    | Browse No file selected.<br>Specimen Policies.pdf                 | Uploaded | Preview        | Delete  |
|    | Fit and Proper Questionnaire for all directors, shareholders and officers (CV, Questionnaire, valid police certificate of character, certified con-<br>obstructures, certified constructions, and accessed & disards lineared. | y of Browse No file selected.                                     | Uploaded | Preview        | Delete  |

v. Step 5: You may preview an uploaded document by clicking the "**Preview**" option in the Preview column. If this document is incorrect, you may remove it by clicking the "**Delete**" option in the Delete column, and follow steps 1-4 to upload the correct file.

| F   | iling/MIS Solution                                                                                                    |                                                                   |          |                |         |
|-----|----------------------------------------------------------------------------------------------------|-------------------------------------------------------------------|----------|----------------|---------|
|     | Step 1 Requirements 🜔 Step 2 Complete Application 🕟 Step 3 Uplead Documents Step                                                                                                    | 4 Review & Complete Step                                          | 5 Submit | Step 6 Process | Summary |
| nda | atory Supporting Documents                                                                                                    |                                                                   |          |                |         |
|     | Document Name                                                                                                    | Select document                                                   | Status   | Preview        | Delete  |
|     | Business Plan                                                                                                    | Browse No file selected.<br>Business Plan.pdf                     | Uploaded | Preview        | Delete  |
|     | Certificate of Incorporation                                                                                                    | Browse No file selected.<br>Certificate of Incorporation.pdf      | Uploaded | Preview        | Delete  |
|     | Details of Reinsurance Agreements                                                                                                    | Browse No file selected.<br>Details of Reinsurance Agreement.pdf  | Uploaded | Preview        | Delete  |
|     | Financial Projections for 5 years                                                                                                    | Browse No file selected.<br>Financial Projections for 5 years.pdf | Uploaded | Preview        | Delete  |
|     | List of Directors                                                                                                    | Browse No file selected.<br>List of Directors.pdf                 | Uploaded | Preview        | Delete  |
|     | Organisational Chart                                                                                                    | Browse No file selected.<br>Organisational Chart.pdf              | Uploaded | Preview        | Delete  |
|     | Speciman Policies                                                                                                    | Browse No file selected.<br>Specimen Policies.pdf                 | Uploaded | Preview        | Delete  |
|     | Fit and Proper Questionnaire for all directors, shareholders and officers (CV, Questionnaire, valid police certificate of character, certified copy of obtain identification, certified copy of passand & driver's licence) | Browse No file selected.                                          | Uploaded | Preview        | Delete  |

vi. Step 6: Click the "Continue to Next Step" button to proceed.

|                 | FINANCIAL SER<br>Barbados                                              | VICES COMMISSION                                                                                 | I                                            | A Home                  | Entity Portal                                               | on Behalf of 📕 मिransaction Hist | tory ?Help Y      | Logout<br>OU ARE LOGGED IN AS: j |
|-----------------|------------------------------------------------------------------------|--------------------------------------------------------------------------------------------------|----------------------------------------------|-------------------------|-------------------------------------------------------------|----------------------------------|-------------------|----------------------------------|
| eF              | iling/MI                                                               | S Solution                                                                                       |                                              |                         |                                                             |                                  |                   |                                  |
| •               | Step 1 Requirements                                                    | Step 2 Complete Application                                                                      |                                              | Step                    | 4 Review & Complete                                         | Step 5 Submit                    | Step 6 Process Su | mmary                            |
|                 |                                                                        |                                                                                                  |                                              |                         | Specimen Policies.pdf                                       |                                  |                   |                                  |
|                 | Fit and Proper Questionnaire for<br>photo identification, certified co | er all directors, shareholders and officers (CV, Questionn<br>py of passport & driver's licence) | aire, valid police certificate of charac     | ter, certified copy of  | Browse No file selected.<br>Fit and Proper Requirements.pdf | Uploaded                         | Preview           | Delete                           |
| 0.              | Annual Report for the Last Thre                                        | e Years (where applicable)                                                                       |                                              |                         | Select document Browse No file selected.                    | Status                           | Preview           | Delete                           |
|                 | Certificate of Solvency                                                |                                                                                                  |                                              |                         | Browse No file selected.                                    |                                  |                   |                                  |
|                 |                                                                        |                                                                                                  |                                              |                         |                                                             |                                  |                   |                                  |
|                 | Audited Accounts                                                       |                                                                                                  |                                              |                         | Browse No file selected.                                    |                                  |                   |                                  |
| his DC<br>: may | CUMENT UPLOAD option<br>also be used to upload ar                      | can be used to upload bundled documen<br>ay additional documents not contained in                | nts or multiple documents<br>the list above. | simultanously.          |                                                             |                                  |                   |                                  |
|                 |                                                                        | Drop files here                                                                                  |                                              |                         |                                                             |                                  |                   |                                  |
| Select I        | -ile                                                                   |                                                                                                  |                                              | Please select file(s) t | o upload.                                                   |                                  |                   | _                                |
|                 |                                                                        |                                                                                                  |                                              |                         |                                                             |                                  |                   |                                  |

#### 2.4. Application Review

- 1. Select and Review the application(s) to be submitted.
  - i. Step 1: Carefully review and select the application(s) to be submitted.
  - ii. Step 2: Click the "Continue to Next Step" button to proceed.

| ₩-)<br>el                               | FINANCIA<br>BARBADOS       | MIS Solution                      |                         | A Home                  | Entity Portal Acting on Behalf of | Transaction History    | Logout<br>ED IN AS jdo |
|-----------------------------------------|----------------------------|-----------------------------------|-------------------------|-------------------------|-----------------------------------|------------------------|------------------------|
| •                                       | Step 1 Requirements        | s Step 2 Complete Application     | Step 3 Upload Documents | Step 4 Review & Complet | Step 5 Submit                     | Step 6 Process Summary |                        |
|                                         |                            |                                   |                         |                         |                                   |                        |                        |
| ntity Bas                               | sic Information            |                                   |                         | Process Filter Options  |                                   |                        |                        |
| Entity Name : New Entity Insurance Ltd. |                            |                                   |                         | Registration Category   | Domestic Insurance                |                        |                        |
| Entity Nun                              | nber: T1234                |                                   |                         | Registration Class      | Life                              |                        |                        |
| Registrati                              | on Number : T1234          |                                   |                         |                         |                                   |                        |                        |
| opplying P                              | Party : Entity or Managerr | nent Company                      |                         | Filing Type             | Financial Returns - Quart         | erty                   |                        |
| Entity Add                              | ress : Suite #1 insuranc   | e House Insurance Street Barbados |                         |                         |                                   |                        |                        |
| intity Ema                              | ail: jdoe@entity.com       |                                   |                         |                         |                                   |                        |                        |
| lo.                                     | Select All                 | Process Name                      | Application For         | ms Submitted            | Documents Uploaded                | Status                 |                        |
|                                         |                            | Quarterly Returns (Insurance)     | 0                       |                         | 1                                 | Not Submitted          |                        |

#### 2.5. Submit Application:

1. Confirm email and submit application.

| FINANCIA                | L SERVICES COMMISSION                                                                              | Home Entity Portal C Acting on Behalf of Transaction History PHelp Logout |
|-------------------------|----------------------------------------------------------------------------------------------------|---------------------------------------------------------------------------|
| eFiling/                | MIS Solution                                                                                       |                                                                           |
| Step 1 Requireme        | nts 🕨 Step 2 Complete Application 🕨 Step 3 Upload Documents                                        | its 🕟 Step 4 Review & Complete Step 5 Submit Step 6 Process Summary       |
|                         |                                                                                                    |                                                                           |
|                         |                                                                                                    |                                                                           |
|                         |                                                                                                    |                                                                           |
| ntity Basic Information |                                                                                                    | Payment Details                                                           |
| Entity Name :           | New Entity Insurance Ltd.                                                                          | Total Amount Due: No Payment Required                                     |
| Entity Number :         | T1234                                                                                              | Payment Type                                                              |
| Registration Number :   | T1234                                                                                              | Paying Company                                                            |
| Applying Party :        | Entity or Management Company                                                                       | Payment Method Please Salert                                              |
| Entity Address :        | Suite #1 Insurance House Insurance Street Barbados                                                 |                                                                           |
| Entity Email(s) :       | jdoe@entity.com, info@entity.com<br>NB: Multiple email address may be entered separated by commas. | Payment Method<br>Number                                                  |
|                         |                                                                                                    | Upload Proof of Browsen, No file selected. Payment                        |
|                         |                                                                                                    |                                                                           |
|                         |                                                                                                    |                                                                           |

i. Step 1: Update the "Entity Email(s)", where applicable.

| Entity Basic Information |                                                                                                    |
|--------------------------|----------------------------------------------------------------------------------------------------|
| Entity Name :            | New Entity Insurance Ltd.                                                                          |
| Entity Number :          | T1234                                                                                              |
| Registration Number :    | T1234                                                                                              |
| Applying Party :         | Entity or Management Company                                                                       |
| Entity Address :         | Suite #1 Insurance House Insurance Street Barbados                                                 |
| Entity Email(s) :        | jdoe@entity.com, info@entity.com<br>NB: Multiple email address may be entered separated by commas. |

ii. Step 2: Click the "Submit Application" button to complete this application process.

| Payment Details            |                          |
|----------------------------|--------------------------|
| Total Amount Due:          | No Payment Required      |
| Payment Type               |                          |
| Paying Company             |                          |
| Payment Method             | Please Select ~          |
| Payment Method<br>Number   |                          |
| Upload Proof of<br>Payment | Browse No file selected. |
|                            |                          |
|                            | Submit Application       |

2. Your application is currently being submitted for processing.

| FINANCIAL               | SERVICES COMMISSION                                                                                | 🖀 Home 🚨 Entity P          | fortal Acting on Behalf of | Iransaction History | P Heip Logout<br>YOU ARE LOGGED IN AS: jdoe@ |
|-------------------------|----------------------------------------------------------------------------------------------------|----------------------------|----------------------------|---------------------|----------------------------------------------|
| eFiling/I               | MIS Solution                                                                                       |                            |                            |                     |                                              |
| Step 1 Requirements     | Step 2 Complete Application Step 3 Upload Documents                                                | Step 4 Review & C          | omplete Step 5 St          | ıbmit Step          | 6 Process Summary                            |
|                         |                                                                                                    |                            |                            |                     |                                              |
|                         |                                                                                                    | Submission in progress     |                            |                     |                                              |
| Faile Barls Information |                                                                                                    |                            |                            |                     |                                              |
|                         |                                                                                                    |                            |                            |                     |                                              |
|                         |                                                                                                    |                            |                            |                     |                                              |
| Registration Number :   | T1234                                                                                              | Paying Company             |                            |                     |                                              |
| Applying Party :        | Entity or Management Company                                                                       |                            |                            |                     |                                              |
|                         | Suite #1 Insurance House Insurance Street Barbados                                                 |                            |                            |                     |                                              |
| Entity Email(s) :       | jdoe@entity.com, info@entity.com<br>NB: Multiple email address may be entered separated by commas. | Payment Method<br>Number   |                            |                     |                                              |
|                         |                                                                                                    | Upload Proof of<br>Paymont | Browse No file selected.   |                     |                                              |
|                         |                                                                                                    |                            |                            |                     |                                              |
|                         |                                                                                                    |                            |                            | Sub                 | nit Application                              |
|                         |                                                                                                    |                            |                            |                     |                                              |

3. The **"Application Submission Confirmation**" page, displays that your application has been submitted successfully. Take special note the **"Transaction ID**". This will allow you to enter the entity portal and track the progress of your application.

| F                    | FINANCIAL SERVICES COMMISSION          |                                          |                       |                         |   |                             | Home La Entity Portal Acting on Beh |                |                  | f of Transaction History ? Help |  |  |
|----------------------|----------------------------------------|------------------------------------------|-----------------------|-------------------------|---|-----------------------------|-------------------------------------|----------------|------------------|---------------------------------|--|--|
| eFiling/MIS Solution |                                        |                                          |                       |                         |   |                             |                                     |                |                  |                                 |  |  |
|                      | Step 1 Requirements                    | Step 2 Complete Applica                  | ition                 | Step 3 Upload Documents | Þ | Step 4 Review & Complete    | ►                                   | Step 5 Submit  | Step 6 Proces    |                                 |  |  |
| App                  | lication Submiss                       | ion Confirmatior                         | ו                     |                         |   |                             |                                     |                |                  |                                 |  |  |
|                      |                                        |                                          |                       |                         |   |                             |                                     |                |                  |                                 |  |  |
|                      | Your Application has been submitted su | cessfully. An email confirmation will be | sent containing the f | ollowing information.   |   |                             |                                     |                |                  |                                 |  |  |
|                      |                                        |                                          |                       |                         |   |                             |                                     |                |                  |                                 |  |  |
|                      |                                        |                                          |                       |                         |   |                             |                                     |                |                  |                                 |  |  |
| E                    | ntity Name: New Entity Insurance Ltd.  |                                          |                       |                         |   |                             |                                     |                |                  |                                 |  |  |
| 5                    | ubmitted by: John Doe                  |                                          |                       |                         |   |                             |                                     |                |                  |                                 |  |  |
| 0                    | ate Submitted :2/6/2019 1:55:05 PM     |                                          |                       |                         |   |                             |                                     |                |                  |                                 |  |  |
|                      |                                        |                                          |                       |                         |   |                             |                                     |                |                  |                                 |  |  |
|                      | Transactions Detail                    |                                          |                       |                         |   |                             |                                     |                |                  |                                 |  |  |
|                      | Transaction ID                         | Registration Type                        | Application Proc      | 055                     |   | Application Forms Submitted |                                     | Supporting Doc | uments Submitted |                                 |  |  |
| _                    | INS26201913642                         | Quarterly                                | Quarterly Returns     | (Insurance)             |   | 0                           |                                     | 1              |                  |                                 |  |  |